## メール送信専用Port(587番)の設定変更例(OutlookExpress6.0)

Outlook Express 6.0を起動します。

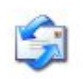

<u>[ツール]-[アカウント]をクリッ</u>クします。

| ッール() メッセーン(M) ヘルノ(<br>送受信( <u>S</u> )                             | <u>H</u> /   | • |
|--------------------------------------------------------------------|--------------|---|
| すべて同期( <u>2</u> )<br>フォルダの同期( <u>N</u> )<br>オフライン用にマーク( <u>N</u> ) |              | 7 |
| <b>アドレス帳(<u>B</u>)</b><br>送信者をアドレス帳(ご追加する( <u>D</u> )              | Ctrl+Shift+B | - |
| メッセージ ルール( <u>R</u> )                                              |              |   |
| アカウント( <u>A</u> )<br>オンフィンロン                                       |              |   |

[メール]のタブをクリックし、アカウントを選択して、[プロパティ]をクリックします。

| インターネット アカウント                         | <b>x</b>                            |               | ? 🔀                          |
|---------------------------------------|-------------------------------------|---------------|------------------------------|
| すべて メール ニュー<br>アカウント<br>全ml1.miane.jp | ス   ディレクトリ サービス  <br>種類<br>メール (既定) | 接続<br>使用可能な接続 |                              |
|                                       |                                     |               | エクスポート(E)<br>順番の設定(S)<br>閉じる |

## [サーバー]タブをクリックします。

| <u>[送信メール(SMTP)]</u> 、 | [送信メールサーバー]を以下 | このように入力し、 | [設定]をクリックします。 |
|------------------------|----------------|-----------|---------------|
|                        |                | 1         |               |

| 🔚 ml1.mia.ne.jp ወታቢパティ 🛛 🛛 📝 🚺  |  |  |
|---------------------------------|--|--|
| 全般 サーバー 接続 セキュリティ 詳細設定          |  |  |
| サーバー情報                          |  |  |
| 受信メール サーバーの種類( <u>M</u> ): POP3 |  |  |
| 受信メール (POP3)(D: ml1.miane.jp    |  |  |
| 送信メール (SMTP)(U): ml1.miane.jp   |  |  |
| 受信メール サーバー                      |  |  |
| アカウント名( <u>C</u> ): test        |  |  |
| パスワード( <u>P</u> ): *******      |  |  |
| ✓パスワードを保存する( <u>W</u> )         |  |  |
| セキュリティで保護されたパスワード認証でログオンする(S)   |  |  |
| 送信メール サーバー                      |  |  |
| ✓Eのサーバーは認証が必要(V)                |  |  |
|                                 |  |  |
|                                 |  |  |
|                                 |  |  |
| OK キャンセル 適用(A)                  |  |  |

[受信メールサーバーと同じ設定を使用する]を選択します。 [OK]をクリックします。

| 送信メール サーパー 🔹 💽 🔀                                  |
|---------------------------------------------------|
| ログオン情報                                            |
| ● 愛信メールサーバーと同じ設定を使用する(山)                          |
| ○ 次のアカウントとパスワードでログオンする(0)                         |
| アカウント名(0):                                        |
| パスワード( <u>P</u> ):                                |
| ☑ パスワードを保存する(₩)                                   |
| <ul> <li>セキュリティで保護されたパスワード認証でログオンする(S)</li> </ul> |
| OK キャンセル                                          |

| [詳細設定]タブをクリックします。<br>[送信メール(SMTP)]を 587 と修正します。<br>[適用]と[OK]をクリックします。                                                                                          |
|----------------------------------------------------------------------------------------------------|
| 😤 ml1.mia.ne.jp ወታቢ/የታィ 🛛 ? 🔀                                                                                                    |
| 全般 サーバー 接続 セキュリティ 詳細設定                                                                                                    |
| サーバーのボート番号<br>送信メール (SMTP)(Q):<br>このサーバーはセキュリティで保護された接続 (SSL) が必要(Q)<br>受信メール (POP3)(D: 110<br>このサーバーはセキュリティで保護された接続 (SSL) が必要(C)<br>サーバーのタイムアウト<br>短い → 長い 1分 |
| 送信<br>□ 次のサイズよりメッセージが大きい場合は分割する(B)<br>60 ◆ KB<br>配信<br>□ サーバーにメッセージのコピーを置く(L)<br>□ サーバーから削除する(B) 5 ◆ 日後<br>□ 削除済みアイテム]を空にしたら、サーバーから削除(M)                       |
| OK キャンセル 適用(A)                                                                                                    |

設定完了です。